# Drukarka do zdjęć HP Sprocket

# Części i elementy sterujące

Elementy dostarczane w zestawie Opis produktu Wskaźniki LED

# Rozpoczęcie

Instalowanie aplikacji mobilnej Ładowanie akumulatora i włączanie Wkładanie papieru Parowanie urządzenia z drukarką do zdjęć HP Sprocket Konserwacja drukarki do zdjęć HP Sprocket

# Obsługa aplikacji

Opis elementów ekranu głównego i menu Przeglądanie galerii zdjęć Robienie lub wybieranie zdjęć Konfiguracja źródeł portali społecznościowych Edycja, drukowanie i udostępnianie zdjęć

# Informacje dotyczące bezpieczeństwa

# Dane techniczne

Rozwiązywanie problemów i najczęściej zadawane pytania

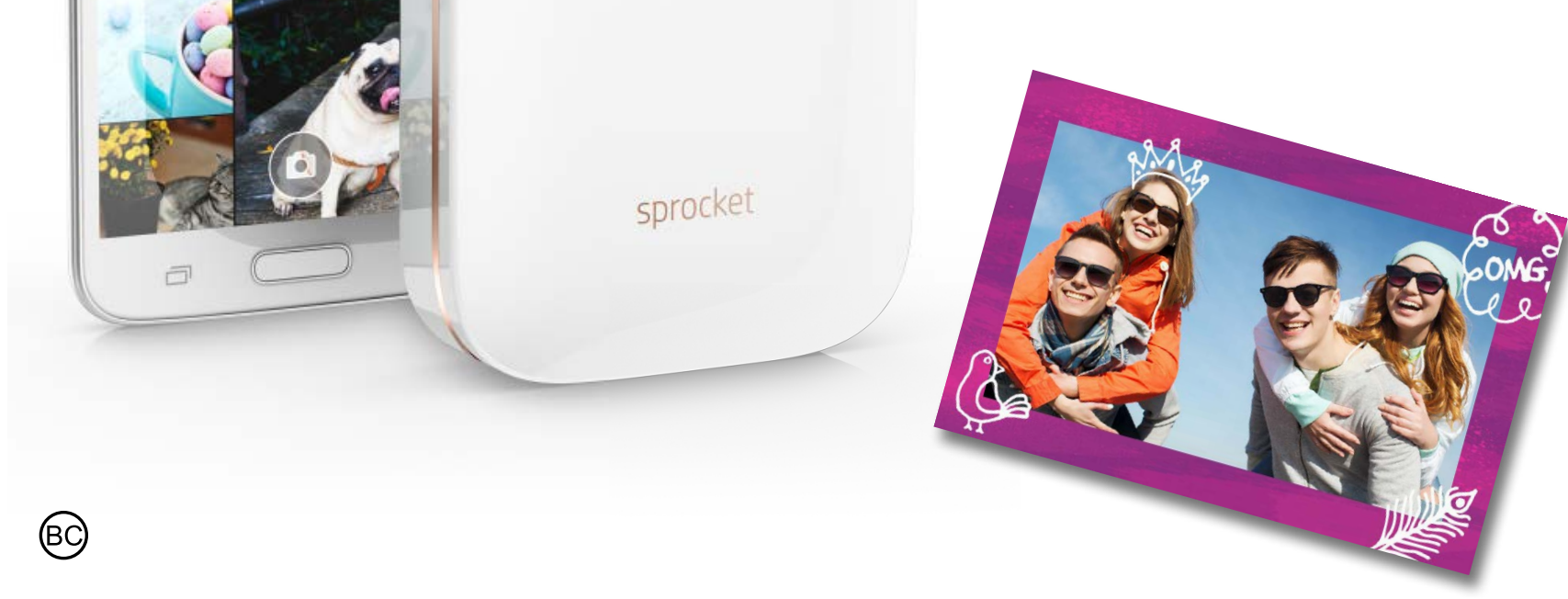

Katie & Kat

\* Besties

# Części i elementy sterujące

### Elementy dostarczane w zestawie

- Drukarka do zdjęć HP Sprocket
- Karta konfiguracyjna
- Papier fotograficzny HP ZINK<sup>®</sup> Sticky-Backed (10 arkuszy)
- Kabel USB do ładowania
- Arkusz informacyjny o zgodności z przepisami

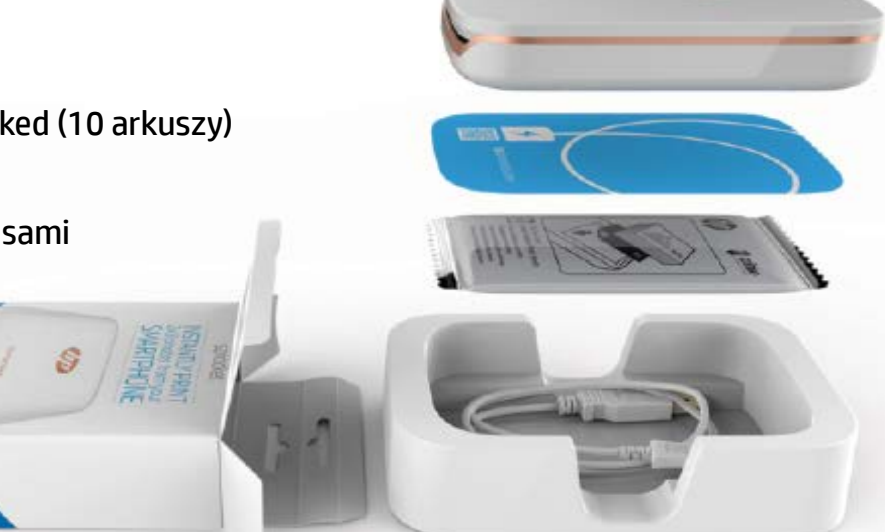

# Opis produktu

- 1. Przycisk zasilania
- 2. Wskaźnik LED stanu
- 3. Wskaźnik LED ładowania
- 4. Port ładowania
- 5. Przycisk resetowania
- 6. Pokrywa górna
- 7. Szczelina wyjściowa papieru
- 8. Podajnik wejściowy papieru (niewidoczny z zewnątrz)
- 9. Zaczep na smycz

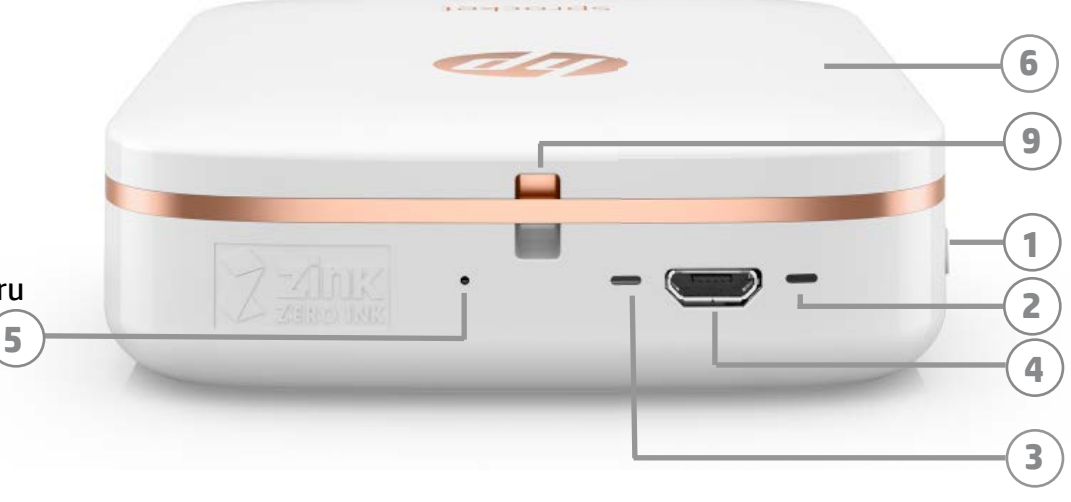

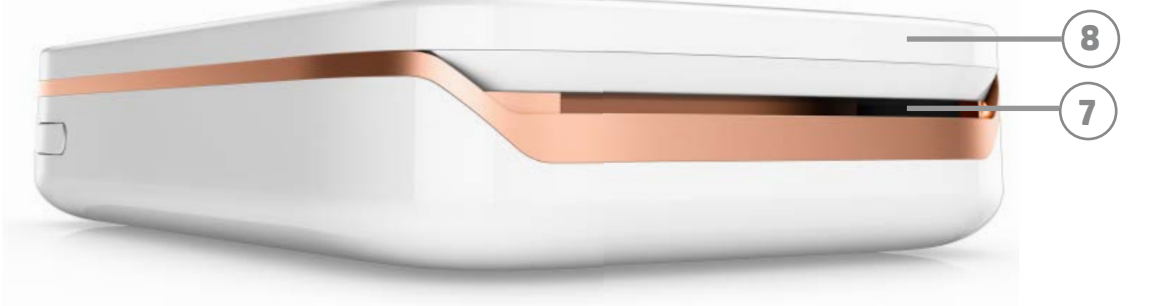

# Wskaźniki LED: wskaźnik stanu i ładowania

| Kolor diody LED                 | Stan urządzenia HP<br>Sprocket | Opis                                                                                                    |
|---------------------------------|--------------------------------|----------------------------------------------------------------------------------------------------|
| <b>Biały</b><br>Prawa dioda LED | Bezczynne/włączone             | Włączone i oczekuje na zadanie drukowania.<br>Urządzenie domyślnie wyłączy się po 5 minutach<br>bezczynności. Ustawienie to można zmienić<br>w menu <b>Sprocket</b> |

| <b>Czerwony</b><br>Lewa dioda LED      | Ładowanie                                                 | Podłączone do zasilania. Po naładowaniu<br>urządzenia dioda LED zmieni kolor na zielony.<br>Można korzystać z drukarki podczas ładowania.  |
|----------------------------------------|-----------------------------------------------------------|----------------------------------------------------------------------------------------------------|
| Zielony<br>Lewa dioda LED              | W pełni naładowane                                        | Urządzenie jest w pełni naładowane.                                                                                                    |
| <b>Biały (miga)</b><br>Prawa dioda LED | Włączanie urządzenia/<br>odbieranie zadania<br>drukowania | Biała dioda LED miga podczas włączania<br>urządzenia i odbierania zadania drukowania.                                                      |
| Czerwona<br>(miga)<br>Prawa dioda LED  | Błąd drukarki                                             | Czerwona dioda LED miga, gdy wystąpi błąd<br>drukarki. Przed wysłaniem zadania drukowania<br>należy poczekać, aż zaświeci się biała dioda. |

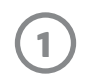

# Rozpoczęcie

# Instalowanie aplikacji mobilnej

Aby móc skorzystać z drukarki do zdjęć HP Sprocket, należy pobrać odpowiednią aplikację ze sklepu App Store® lub Google Play™. Aby pobrać aplikację Sprocket, przejdź na stronę internetową hpsprocket.com. Tam znajduje się odnośnik do odpowiedniego sklepu z aplikacjami.

- Aplikację Sprocket można zainstalować na urządzeniach Android™ z systemem operacyjnym w wersji 4.4 i nowszej lub na urządzeniach iPhone<sup>®</sup> z systemem operacyjnym iOS 8 i nowszym.
- Instalacja aplikacji Sprocket jest konieczna do obsługi drukarki do zdjęć HP Sprocket.

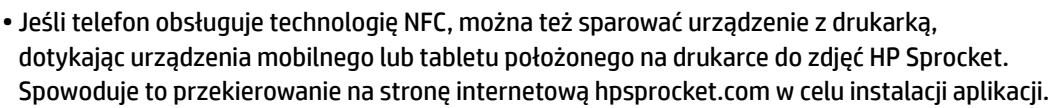

# Ładowanie akumulatora i włączanie

- 1. Aby naładować urządzenie, podłącz kabel micro-USB do drukarki do zdjęć HP Sprocket.
- 2. Podłącz kabel USB do adaptera zasilania (nie jest dołączony do zestawu) i podłącz do gniazdka.
- 3. Po podłączeniu wskaźnik LED zmieni kolor na czerwony, co oznacza ładowanie urządzenia.
- 4. Całkowite naładowanie akumulatora trwa 60–90 minut i zostanie zasygnalizowane zmianą koloru diody LED na zielony.
- 5. Aby włączyć drukarkę, przytrzymaj przycisk zasilania do czasu, aż zaświeci się biała dioda LED.
- 6. Aby wyłączyć drukarkę, przytrzymaj przycisk zasilania do czasu, aż biała dioda LED zgaśnie.
  - Pamiętaj, że używanie urządzenia w trakcie ładowania wydłuży czas ładowania.
  - Po całkowitym rozładowaniu akumulatora podłącz drukarkę do źródła zasilania i ładuj ją przez jakiś czas, zanim podejmiesz próbę włączenia.

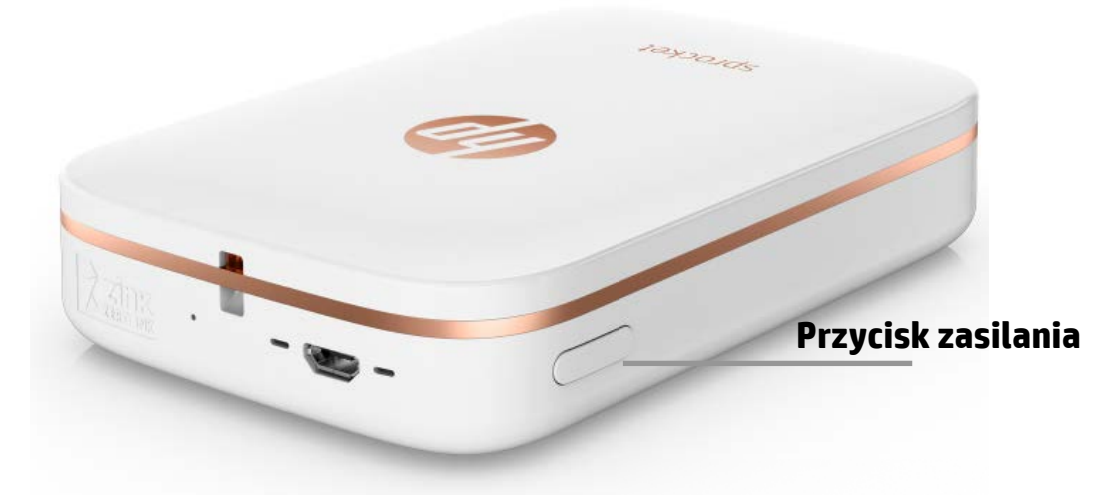

### Wkładanie papieru

Zdejmij pokrywę górną, przesuwając ją do przodu w kierunku przeciwnym do szczeliny wyjściowej papieru.
 Spowoduje to zwolnienie pokrywy i umożliwi uniesienie jej na czas wkładania papieru.

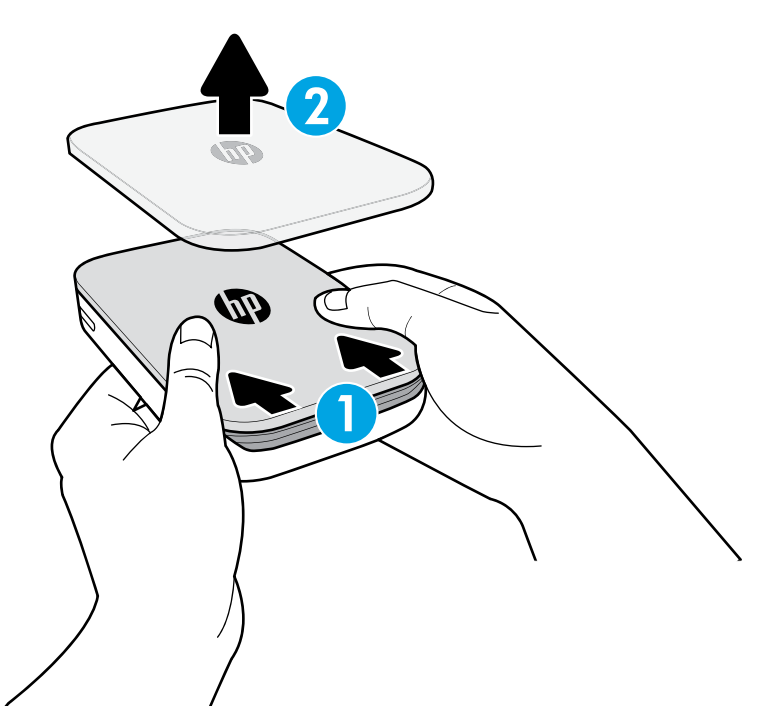

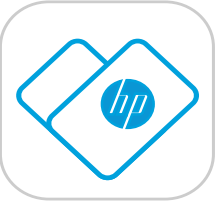

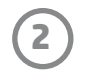

2. Odpakuj papier fotograficzny HP ZINK® Sticky-Backed (10 arkuszy). Sprawdź, czy dołączony niebieski arkusz Smartsheet® znajduje się na spodzie stosu, a kod kreskowy i logo na nim umieszczone są skierowane w dół. Ułóż papier fotograficzny na arkuszu Smartsheet® tak, aby logo HP również były skierowane w dół.

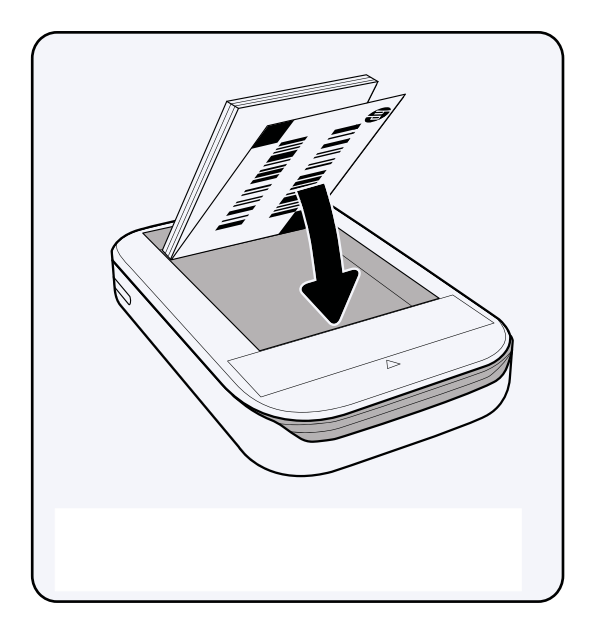

3. Włóż papier i arkusz Smartsheet<sup>®</sup> do podajnika wejściowego papieru.

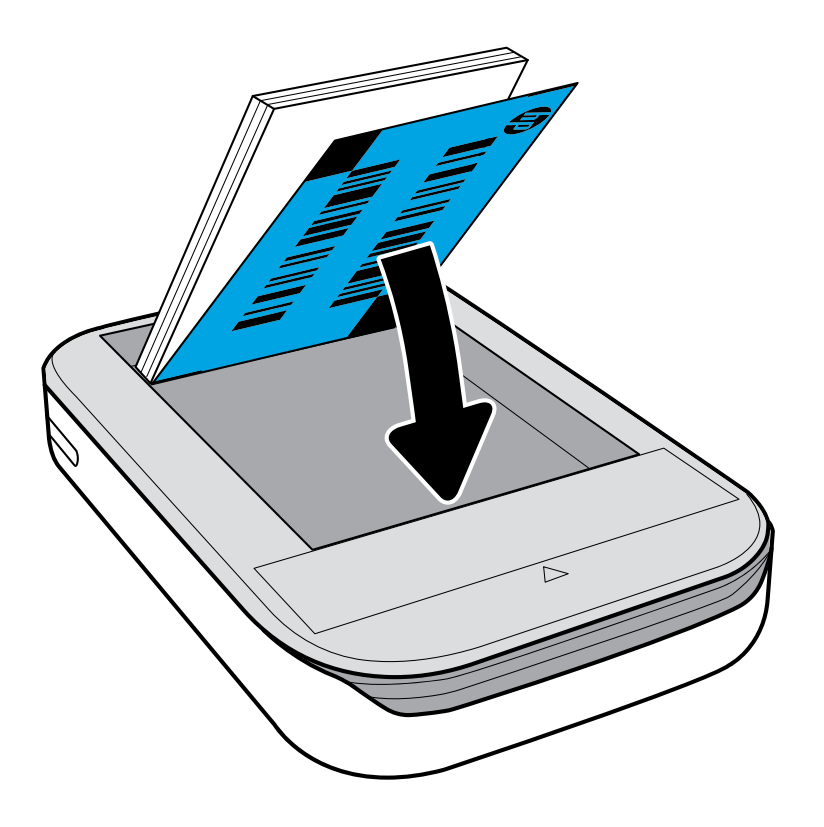

- 4. Załóż pokrywę górną na drukarce, wyrównując ją z prowadnicami na krawędziach obudowy i przesuwając ją, aż zostanie zamknięta. Po zamocowaniu pokrywy będzie słyszalne kliknięcie.
  - Przed włożeniem papieru należy zawsze wyłączyć zasilanie.

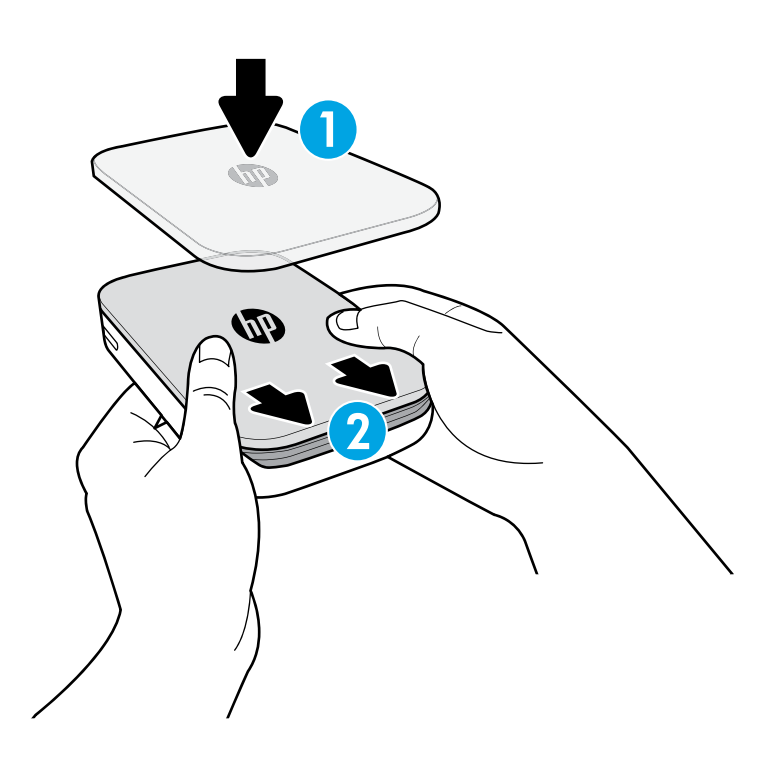

**Uwaga:** Arkusz Smartsheet<sup>®</sup> przejdzie automatycznie przez drukarkę do zdjęć HP Sprocket przed wykonaniem pierwszego zadania drukowania. Arkusz Smartsheet<sup>®</sup> czyści i kalibruje drukarkę. Należy używać arkusza Smartsheet<sup>®</sup> za każdym razem po załadowaniu nowego papieru fotograficznego, aby osiągnąć możliwie najlepszą jakość wydruku. Każdy arkusz Smartsheet<sup>®</sup> jest specjalnie skalibrowany i służy do przygotowania danego opakowania papieru do użycia w drukarce. Wyrzuć go po zużyciu wszystkich dziesięciu arkuszy papieru fotograficznego.

3

# A Przestroga:

- Do drukarki można włożyć tylko jedno opakowanie papieru fotograficznego HP ZINK<sup>®</sup> Sticky-Backed (10 arkuszy i 1 arkusz Smartsheet<sup>®</sup>). W innym przypadku dojdzie do zacięcia papieru lub wystąpi błąd drukarki.
- Należy korzystać jedynie z papieru fotograficznego HP ZINK<sup>®</sup> Sticky-Backed, aby uniknąć zacięć papieru i zachować sprawność urządzenia. Papier można kupić z poziomu aplikacji Sprocket, dotykając opcji "Buy Paper" (Kup papier) w menu głównym.
- Jeśli dojdzie do zacięcia papieru, nie należy za niego ciągnąć. Aby automatycznie wysunąć papier, należy wyłączyć i włączyć urządzenie.
- Nie należy ciągnąć za papier podczas drukowania.
- Jeśli na zdjęciu pojawi się wilgoć, usuń ją jak najszybciej, aby zapobiec powstaniu defektów kolorów. Aby uzyskać możliwie najlepszą jakość wydruku, utrzymuj papier w czystości i uważaj, aby go nie zagiąć i nie uszkodzić.

# Parowanie urządzenia mobilnego z drukarką do zdjęć HP Sprocket

#### W przypadku urządzenia z systemem Android™

- 1. Naciśnij przycisk zasilania i przytrzymaj go przez 3 sekundy, żeby włączyć drukarkę. Biała dioda LED zacznie migać, a po całkowitym włączeniu urządzenia, zacznie świecić.
- 2. Sprawdź, czy w urządzeniu mobilnym lub tablecie włączona jest opcja Bluetooth, a następnie uruchom aplikację Sprocket. Wybierz ikonę menu głównego znajdującą się w górnym lewym rogu.
- Dotknij pozycji Sprocket, aby sparować drukarkę z urządzeniem mobilnym lub tabletem. Zostanie wyświetlony komunikat z prośbą o przejście do Ustawień systemu Android™ w celu sparowania drukarki. Zostanie wyświetlona lista dostępnych urządzeń.
- 4. Wybierz drukarkę z listy, aby sparować urządzenia.

#### W przypadku urządzenia iPhone®

- 1. Naciśnij przycisk zasilania i przytrzymaj go przez 3 sekundy, żeby włączyć drukarkę. Biała dioda LED zacznie migać, a po całkowitym włączeniu urządzenia, zacznie świecić.
- 2. Otwórz **Ustawienia** urządzenia iPhone<sup>®</sup> i wybierz opcję **Bluetooth**. Włącz opcję **Bluetooth**, a następnie wybierz drukarkę z listy urządzeń.
- 3. Następnie uruchom aplikację Sprocket. Więcej informacji znajduje się w rozdziale "Instalowanie aplikacji mobilnej".
  - W przypadku podjęcia próby wydrukowania zdjęcia przed sparowaniem urządzenia z drukarką HP pojawi się komunikat przypominający.
  - Jeśli parowanie urządzenia mobilnego i drukarki zakończy się niepowodzeniem, zresetuj drukarkę. Odpowiednie instrukcje znajdują się w sekcji często zadawanych pytań pt. "W jaki sposób zresetować drukarkę?"

# Konserwacja drukarki do zdjęć HP Sprocket

- Usuń odciski palców, kurz i zabrudzenia z drukarki, używając do tego celu suchej ściereczki z mikrofibry.
- Nie zdejmuj górnej pokrywy, aby zapobiec przedostaniu się kurzu i zanieczyszczeń na ścieżkę papieru.

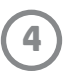

# Obsługa aplikacji

### Opis elementów ekranu głównego i menu

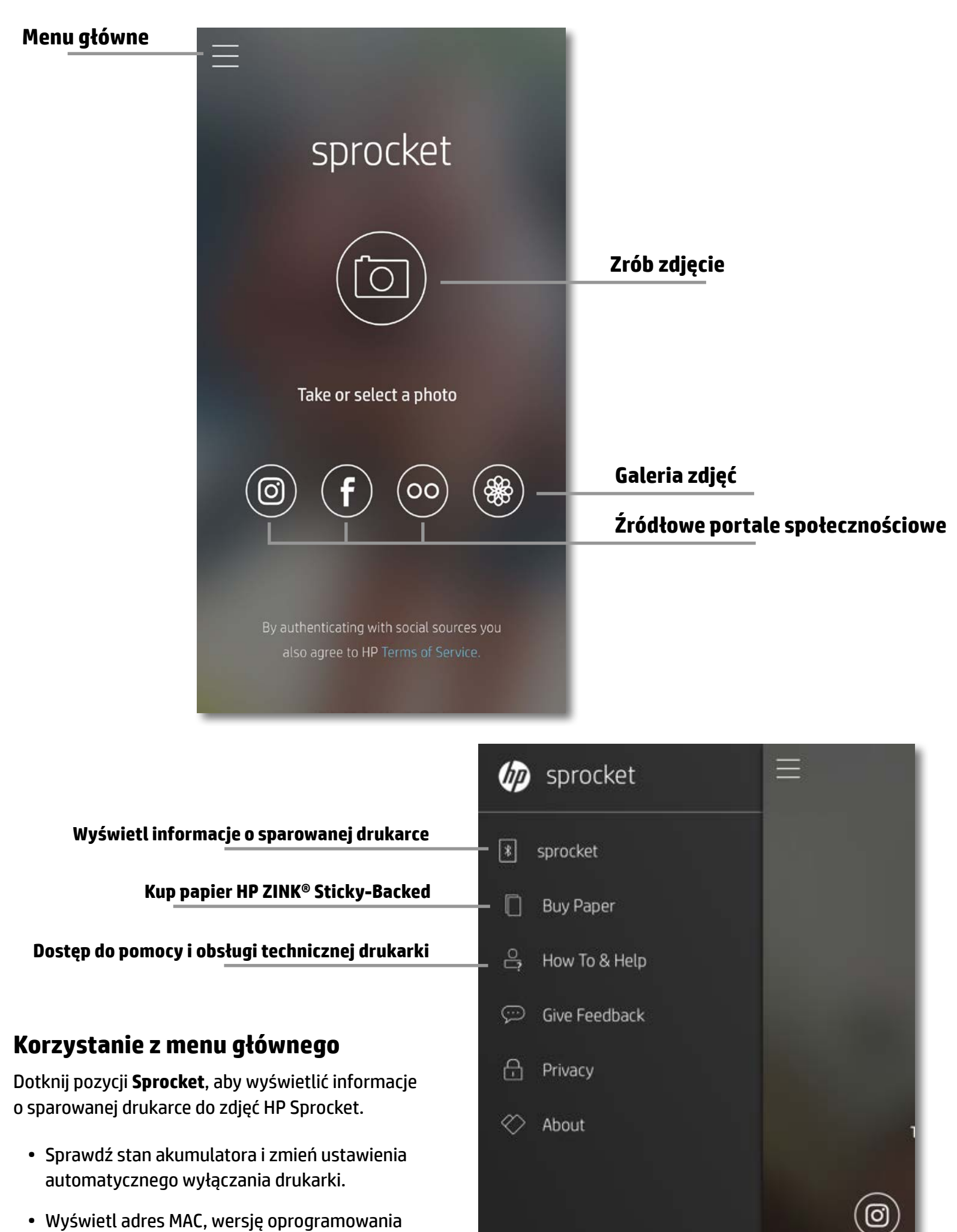

- sprzętowego i sprzętu. Dane te należy podać pracownikom pomocy technicznej HP Sprocket.
- Na tym ekranie zostaną też wyświetlone dostępne aktualizacje oprogramowania sprzętowego.

#### Dostęp do źródeł zdjęć

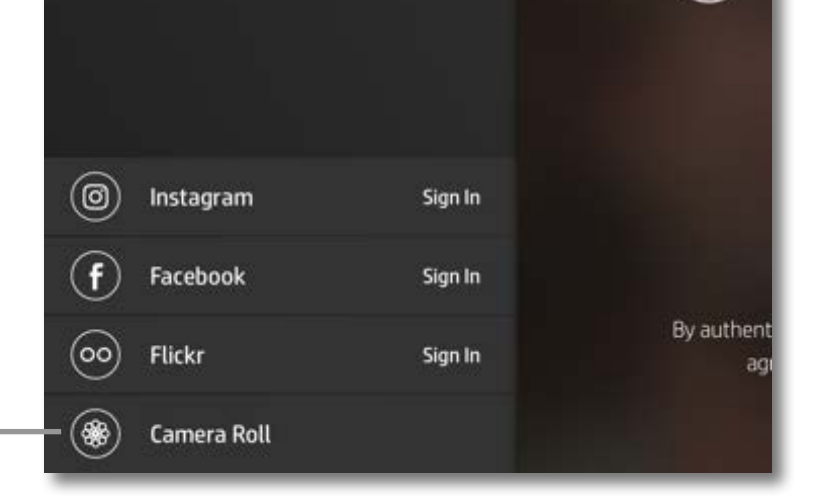

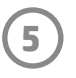

# Przeglądanie galerii zdjęć

- 1. Wybierz z menu głównego źródłowy portal społecznościowy lub galerię zdjęć w aparacie, aby wyświetlić obsługiwane źródła zdjęć.
- 2. Po wybraniu źródła zdjęć przesuń palcem po ekranie w lewo lub w prawo, aby przeglądać wszystkie galerie.
- 3. Zostanie wyświetlony ekran logowania do każdego wybranego portalu społecznościowego. Należy wprowadzić dane do logowania i zezwolić aplikacji Sprocket na dostęp do zdjęć.
  - Więcej informacji na temat uzyskiwania dostępu do zdjęć zapisanych na portalach społecznościowych znajduje się w sekcji "Konfiguracja źródeł portali społecznościowych".

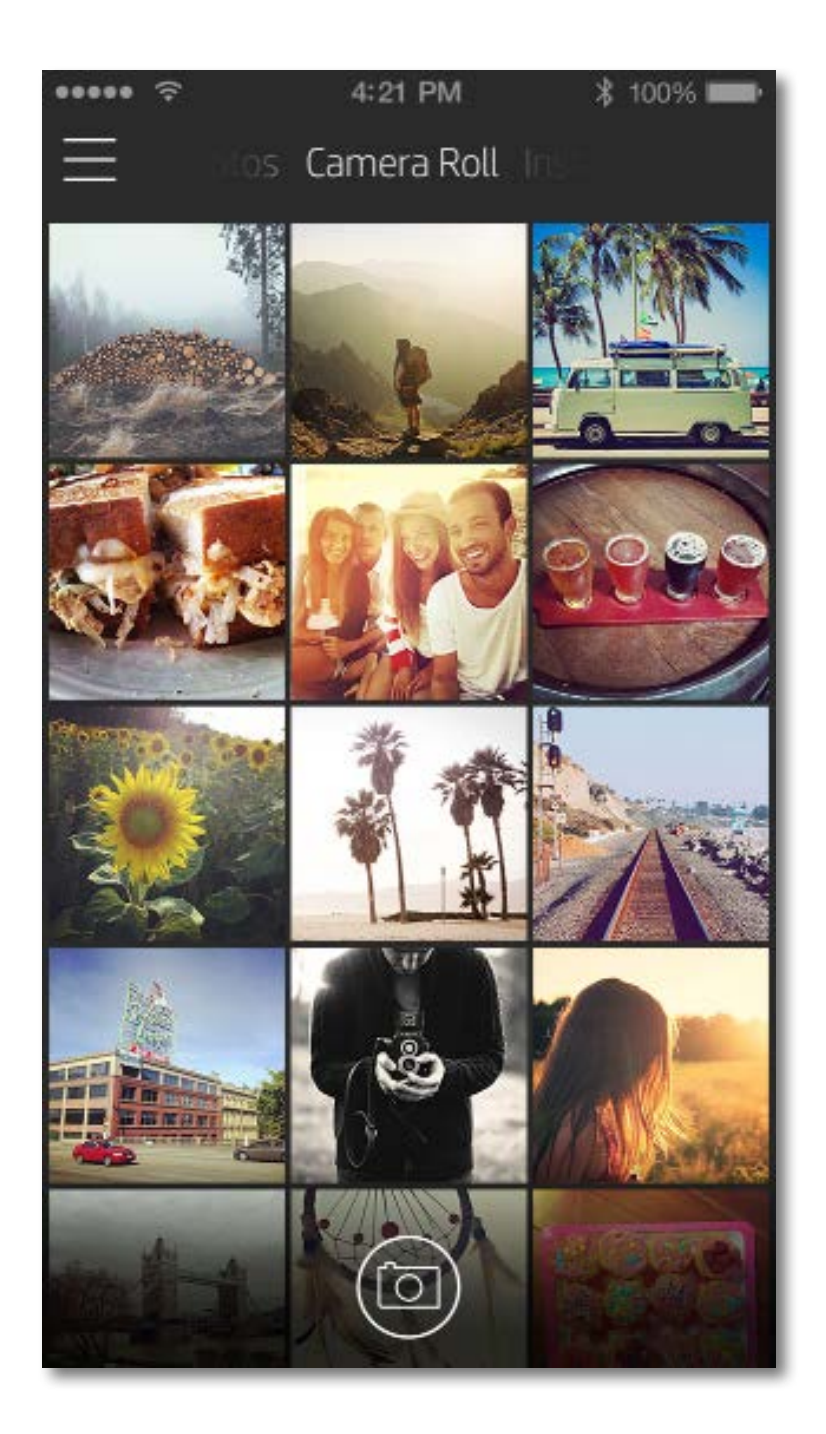

Sposób obsługi aplikacji Sprocket może się różnić i zależy od używanego systemu operacyjnego. Występują pewne różnice w stylach funkcji i obsługi.

6

# Robienie lub wybieranie zdjęć

- 1. Uruchom aplikację HP Sprocket.
- Aby zrobić zdjęcie, dotknij ikony aparatu znajdującej się na środku ekranu głównego. Można też wybrać zdjęcie zapisane na urządzeniu lub źródłowym portalu społecznościowym, dotykając jednej z czterech ikon znajdujących się na dole ekranu.
- 3. Jeśli zdecydujesz się na zrobienie zdjęcia, zostanie uruchomiona aplikacja aparatu. Wybrany aparat można zmienić, dotykając ikony 🖸 znajdującej się w górnym lewym rogu. Aby wyjść i powrócić do ekranu głównego, dotknij ikony X.
- 4. Po wykonaniu lub wybraniu zdjęcia można je edytować, wydrukować lub udostępnić.
- Więcej informacji na temat uzyskiwania dostępu do zdjęć zapisanych na portalach społecznościowych znajduje się w sekcji "Konfiguracja źródeł portali społecznościowych".

# Konfiguracja źródeł portali społecznościowych

- 1. Dotknij w menu głównym opcji **Sign In** (Zaloguj) dla każdego z wymienionych źródeł portali społecznościowych, aby wyświetlić w aplikacji Sprocket zdjęcia z różnych kont.
- 2. Nastąpi przekierowanie do strony logowania do aplikacji.
- 3. Wprowadź dane do logowania, aby przyznać aplikacji Sprocket dostęp do galerii zdjęć.
- 4. Wybierz zdjęcie do edycji, wydrukowania lub udostępnienia. Możliwe będzie przeglądanie zdjęć z portali społecznościowych z poziomu aplikacji Sprocket.

# Podgląd obrazu

Z ekranu podglądu obrazu można edytować, drukować lub udostępniać zdjęcia.

- Dotknij ikony 🔀 znajdującej się w prawym górnym rogu, aby wyjść z ekranu podglądu obrazu.
- Dotknij ikony aparatu 🙆 w lewym górnym rogu, aby zrobić kolejne zdjęcie.
- Dotknij ikony edycji 💢 , aby dostosować obraz. Patrz sekcja "Edycja zdjęcia".
- Dotknij ikony drukarki 💭, aby wydrukować zdjęcie. Patrz sekcja "Drukowanie zdjęcia".
- Dotykając ekranu, zbliż do siebie dwa palce, aby przybliżyć, obrócić lub zmienić rozmiar zdjęcia.
- Dotknij ikony udostępniania (), aby przesłać zdjęcie na portal społecznościowy i do innych aplikacji.
   Patrz sekcja "Udostępnianie zdjęcia".

### Powrót to aparatu

### Zakończenie podglądu

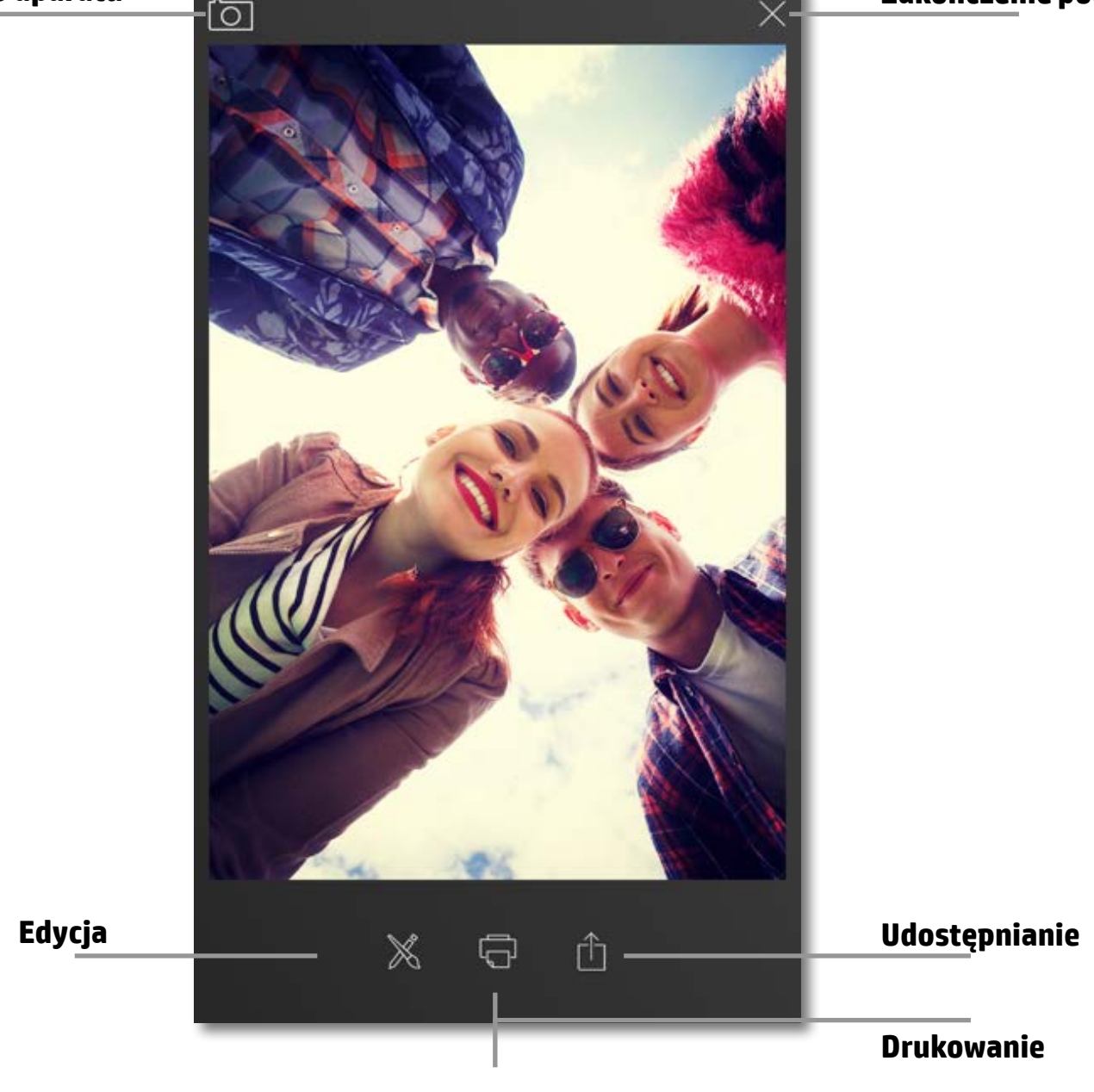

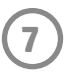

# Edycja zdjęcia

Dotknij ikony edycji 🕅, aby zmienić wygląd zdjęcia, dodać opis lub naklejki i nałożyć filtry. Pamiętaj, aby po zakończeniu edycji zapisać utworzony obraz. W tym celu dotknij znacznika wyboru znajdującego się w prawym dolnym rogu ekranu.

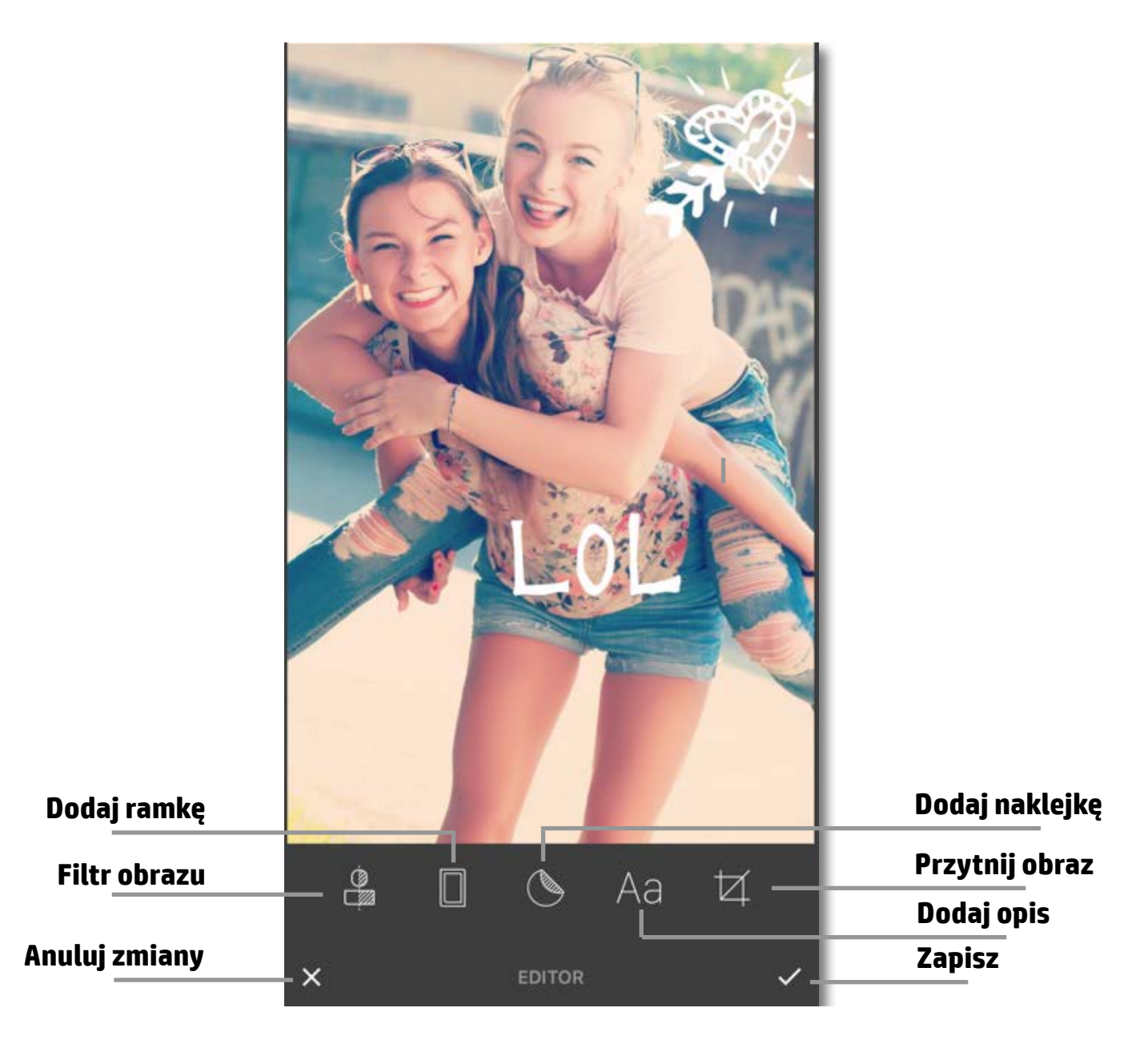

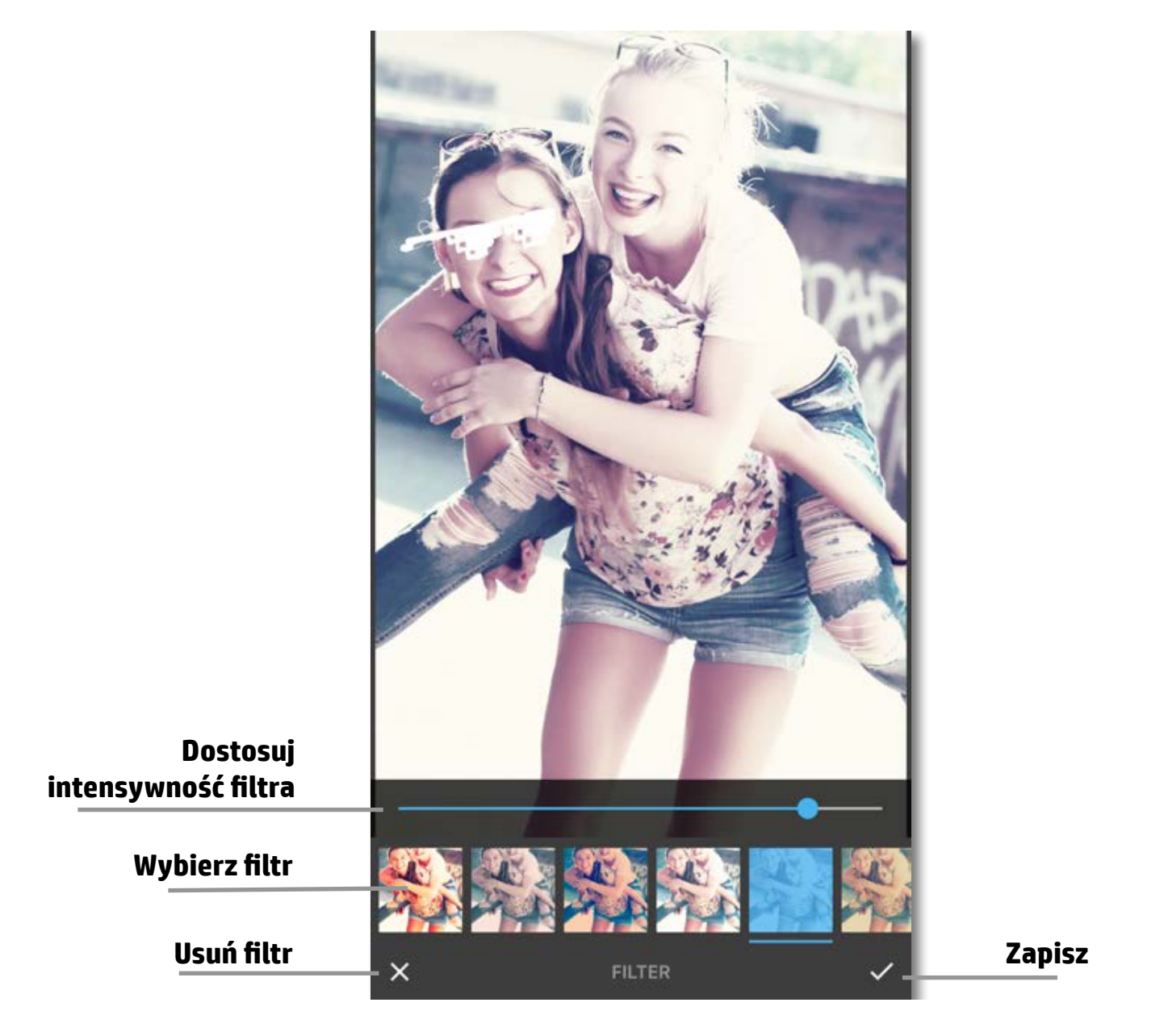

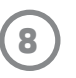

# Drukowanie zdjęcia

- Dotknij ikony drukowania , aby przesłać zdjęcie do drukarki do zdjęć HP Sprocket.
- Podczas przetwarzania zadania drukowania zostanie wyświetlony komunikat z potwierdzeniem o treści "Sending to printer" (Wysyłanie do drukarki) oraz pasek postępu.
- Biała dioda LED zasilania będzie migać, z drukarki dobiegać będzie cichy szum, a po zakończeniu zadania obraz zostanie wydrukowany.
- Po wydrukowaniu zdjęcia można od razu je użyć lub odkleić znajdujące się z tyłu zabezpieczenie, delikatnie odginając jego róg. Zdjęcie można przykleić na teczkę, segregator lub wkleić je do albumu!
  - Jeśli zostanie wyświetlony komunikat o błędzie informujący o braku połączenia z drukarką, sprawdź, czy drukarka jest włączona i ponownie sparuj urządzenie z drukarką, a następnie spróbuj ponownie rozpocząć drukowanie.
  - Po wysłaniu kilku kolejnych zadań drukowania może zostać wyświetlony komunikat o błędzie "Printer in Use" (Drukarka jest zajęta). Aby tego uniknąć, poczekaj na zakończenie zadania drukowania przed wysłaniem kolejnego zdjęcia do drukarki.
  - Przed rozpoczęciem drukowania sprawdź, czy nic nie blokuje szczeliny wyjściowej papieru.
  - Nie wyłączaj drukarki przed zakończeniem zadania drukowania.

# Udostępnianie zdjęcia

- 1. Dotknij ikony udostępniania 🗂, aby przesłać zdjęcie na portal społecznościowy i do innych aplikacji.
- Po dotknięciu opcji Share (Udostępnij) można wysłać zdjęcie w wiadomości tekstowej, wiadomości e-mail, przesłać je na dysk w chmurze lub udostępnić na portalu społecznościowym. Po wybraniu sposobu udostępniania zdjęcie dostanie przesłane do odpowiedniej aplikacji.

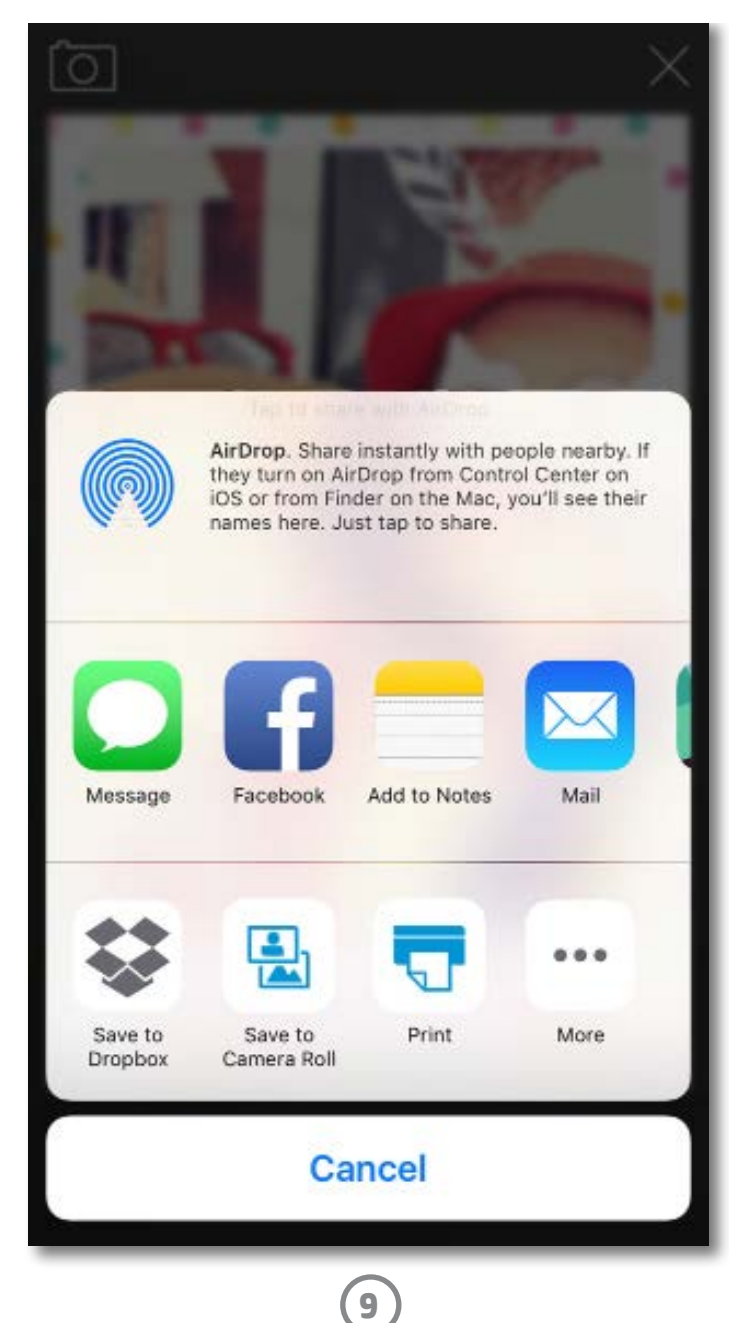

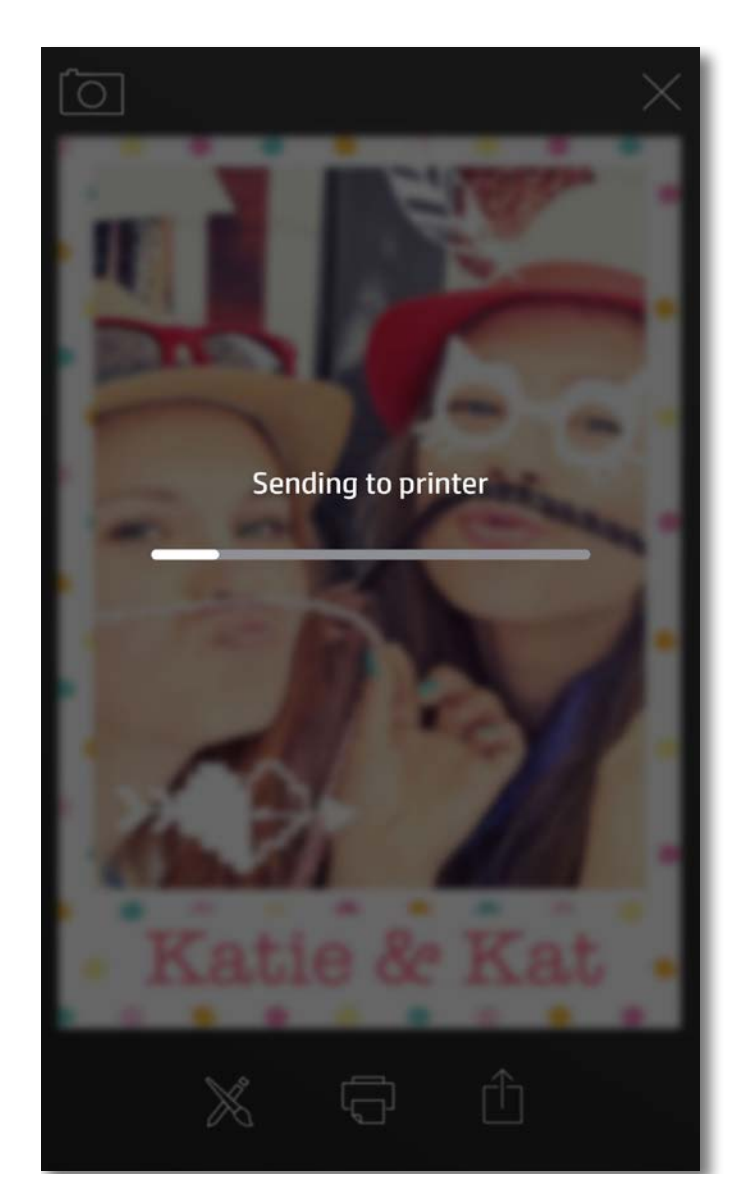

**Uwaga:** dostępne opcje udostępniania będą się różnić zależnie od wersji systemu operacyjnego oraz aplikacji zainstalowanych na urządzeniu mobilnym.

# Informacje dotyczące bezpieczeństwa

Informacje dotyczące zgodności z przepisami i bezpieczeństwa znajdują się na dołączonym arkuszu znajdującym się w opakowaniu produktu.

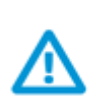

### Zasady bezpieczeństwa dotyczące akumulatora

- Nie demontuj produktu ani akumulatora i nie zwieraj biegunów akumulatora.
- Nie dotykaj cieknącego lub uszkodzonego akumulatora.
- Dzieci powinny korzystać z urządzenia pod nadzorem osoby dorosłej.
- Nie demontuj urządzenia, nie rzucaj nim, nie ściskaj go ani nie wkładaj do ognia.
- Nie używaj drukarki, jeśli jej akumulator jest napęczniały i powoduje zwiększenie wymiarów urządzenia.
- Trzymaj urządzenie z dala od źródeł wysokiej temperatury i wilgoci.

### Utylizacja zużytego sprzętu przez użytkowników

Ten symbol oznacza, że nie należy wyrzucać produktu z innymi odpadami gospodarstwa domowego. Należy chronić ludzkie zdrowie oraz środowisko i dostarczyć zużyty sprzęt do wyznaczonego punktu odbioru zużytych produktów elektrycznych i elektronicznych. Aby uzyskać więcej informacji, skontaktuj się z firmą odpowiedzialną za utylizację odpadów gospodarstwa domowego lub przejdź na stronę http://www.hp.com/recycle.

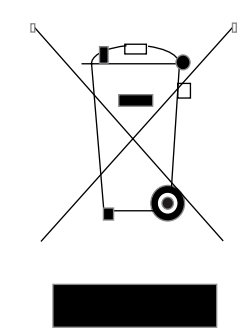

### Program recyklingu

Firma HP podejmuje w wielu krajach/regionach coraz więcej inicjatyw dotyczących zwrotu oraz recyklingu swoich produktów, a także współpracuje z największymi na świecie ośrodkami recyklingu urządzeń elektronicznych. Firma HP oszczędza zasoby, ponownie sprzedając niektóre ze swoich najbardziej popularnych produktów.

Więcej informacji dotyczących recyklingu produktów firmy HP można znaleźć pod adresem: www.hp.com/recycle

### Zdejmowanie pokrywy górnej

Przed zdjęciem pokrywy górnej i włożeniem nowego papieru należy bezwzględnie wyłączyć drukarkę do zdjęć HP Sprocket.

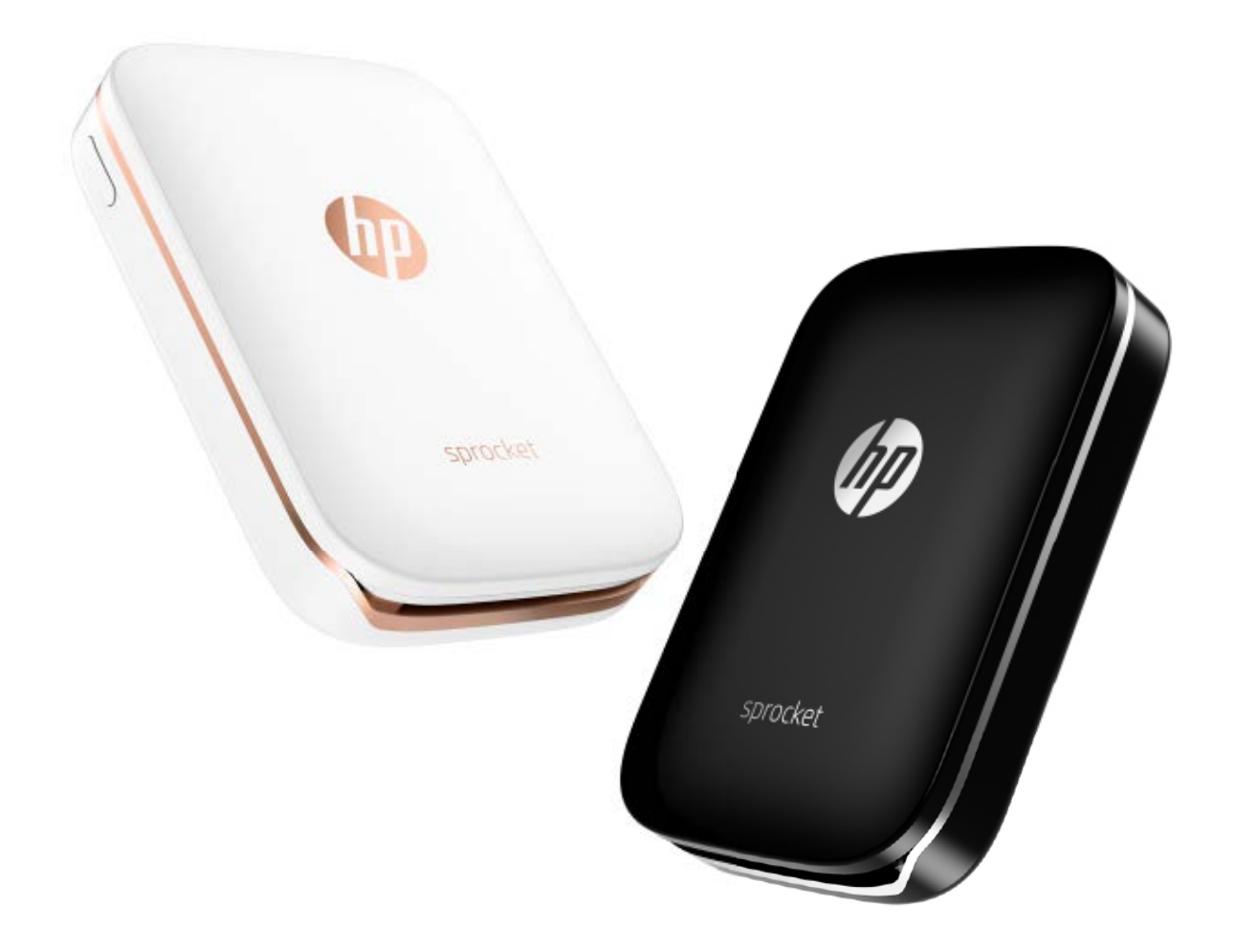

Apple, logo Apple, iPhone, iPad, iPod oraz iPod touch to znaki towarowe firmy Apple Inc., zastrzeżone w Stanach Zjednoczonych oraz w innych krajach.

App Store to znak usługowy firmy Apple Inc. Android i Google Play to znaki towarowe firmy Google Inc. Google i logo Google to zastrzeżone znaki towarowe firmy Google Inc.

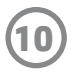

# Dane techniczne

| Dane techniczne                          | Opis                                                                                                    |
|------------------------------------------|----------------------------------------------------------------------------------------------------|
| Numery produktu                          | X7N07A (biały)<br>X7N08A (czarny)                                                                                                    |
| Wymiary i waga                           | <ul> <li>Wymiary: 116 mm x 75 mm x 23 mm (4,53 cala x 2,95 cala x 0,87 cala)</li> <li>Masa: 0,172 kg (0,379 funta)</li> </ul>                                                                                                    |
| Interfejs                                | Bluetooth 3.0<br>Pasywna komunikacja bliskiego zasięgu (NFC)                                                                                                    |
| Zarządzanie drukarką                     | Aplikacja HP Sprocket                                                                                                    |
| Zasilacz                                 | Wbudowany akumulator<br>Dwukomorowy, 500 mAh, litowo-polimerowy, 7,4 V                                                                                                    |
| Czas ładowania                           | Poniżej 90 minut                                                                                                    |
| Pobór mocy                               | 0,9 W (w trybie gotowości)<br>Średnio 15,91 W (w oparciu o pierwszy wydruk)<br>Maksymalnie 34,49 W w temperaturze 25°C (77°F)                                                                                                    |
| Technologia druku                        | Druk termiczny z użyciem drukarki ZINK® Zero Ink®<br>• Uwaga: drukarka do zdjęć HP Sprocket nie korzysta z pojemników z atramentem.                                                                                                    |
| Obsługiwany papier                       | Papier fotograficzny HP ZINK® Sticky-Backed<br>5,0 x 7,6 cm (2 x 3 cale)                                                                                                    |
| Drukowanie bez obramowania               | Tak                                                                                                    |
| Obsługiwane typy plików                  | <ul> <li>.jpeg, .tiff (tylko system iOS), .gif, .bmp i .png</li> <li>Uwaga: w przypadku przesłania nieobsługiwanego pliku zadanie drukowania nie zostanie przetworzone.</li> </ul>                                                                                                    |
| Pojemność zasobnika papieru              | Do 10 stron oraz arkusz Smartsheet®                                                                                                    |
| Pamięć                                   | Maksymalnie 512 MB                                                                                                    |
| Jakość druku                             | 313 x 400 punktów na cal (dpi)                                                                                                    |
| Systemy operacyjne urządzeń<br>mobilnych | Android™ w wersji 4.4 lub nowszej<br>iOS w wersji 8.0 lub nowszej                                                                                                    |
| Panel sterowania                         | Przycisk zasilania<br>Przycisk resetowania<br>Wskaźniki naładowania i stanu                                                                                                    |
| Parametry środowiskowe                   | <ul> <li>Wilgotność podczas pracy: Wilgotność względna od 5% do 70% (zalecana)</li> <li>Wilgotność (urządzenie wyłączone): Wilgotność względna od 5 do 90%</li> <li>Temperatura eksploatacji: Od 5°C do 40°C (od 41°F do 104°F)</li> <li>Zalecana temperatura pracy: Od 15°C do 32°C (od 59°F do 90°F)</li> <li>Temperatura przechowywania: Od -30°C do 70°C (od -22°F do 158°F)</li> </ul> |
| Gwarancja                                | Roczna gwarancja na sprzęt<br>Więcej informacji znajduje się na stronie internetowej <u>hpsprocket.com</u> .                                                                                                    |
| Prawny numer modelu                      | Ze względu na obowiązek identyfikacji, produktowi nadano prawny<br>numer modelu (Regulatory Model Number). Prawny numer modelu<br>tego produktu to: SNPRH-1603.<br>• <b>Uwaga:</b> Nie należy mylić prawnego numeru modelu z nazwą handlową (drukarka                                                                                                    |

| do zdjęć HP Sprocket) ani z numerem produktu (X7N07A and X7N08A) | ). |
|------------------------------------------------------------------|----|
|------------------------------------------------------------------|----|

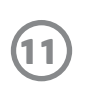

# Rozwiązywanie problemów i najczęściej zadawane pytania

# Co zrobić, jeśli drukarka nie drukuje?

Jeśli drukarka nie drukuje po uruchomieniu aplikacji HP Sprocket, wykonaj poniższe zalecenia, aby rozwiązać problemy z drukowaniem.

- Włącz drukarkę. Drukarka domyślnie wyłącza się po 5 minutach bezczynności. Aby zmienić czas, po jakim drukarka automatycznie się wyłączy, uruchom aplikację HP Sprocket na urządzeniu mobilnym. Dotknij ikony —, a następnie dotknij kolejno pozycji Sprocket i Auto Off (Automatyczne wyłączanie). Ustaw czas, po jakim drukarka ma się wyłączyć.
- **Naładuj akumulator drukarki.** Poszukaj na drukarce białego i zielonego wskaźnika. Wskaźnik stanu świeci białym światłem ciągłym, gdy drukarka jest włączona, a wskaźnik ładowania świeci zielonym światłem ciągłym, gdy akumulator drukarki jest w pełni naładowany.
- **Sprawdź, czy opcja Bluetooth jest włączona i czy urządzenie jest sparowane z drukarką.** Sprawdź na urządzeniu mobilnym, czy opcja Bluetooth jest włączona i czy urządzenie jest sparowane z drukarką. Jeśli drukarka jest sparowana z urządzeniem mobilnym, wyłączenie opcji Bluetooth i jej ponowne włączenie może rozwiązać problem.
- **Upewnij się, że w podajniku wejściowym umieszczono papier fotograficzny.** Włóż maksymalnie 10 arkuszy papieru fotograficznego i niebieski arkusz HP ZINK<sup>®</sup> Smartsheet. Sprawdź, czy arkusz Smartsheet<sup>®</sup> znajduje się na spodzie stosu, czy kod kreskowy na nim jest skierowany w dół, a strona papieru fotograficznego, która ma zostać zadrukowana, jest skierowana w górę.
- **Rozwiąż przyczyny wyświetlania wszystkich komunikatów o błędach widocznych w aplikacji HP Sprocket.** Jeśli został wyświetlony np. komunikat "Out of Paper" (Brak papieru), umieść więcej arkuszy papieru fotograficznego w podajniku wejściowym.
- Zbliż drukarkę do urządzenia mobilnego. Sygnały Bluetooth mogą słabnąć przy większych odległościach.
- Zaktualizuj oprogramowanie sprzętowe drukarki. Sprawdź, czy urządzenie mobilne jest połączone z Internetem

i uruchom aplikację HP Sprocket. Jeśli aktualizacja oprogramowania sprzętowego jest dostępna, zostanie wyświetlony ekran aktualizacji oprogramowania sprzętowego. Postępuj zgodnie z instrukcjami wyświetlanymi na ekranie, aby zakończyć aktualizację.

 Zresetuj drukarkę. Znajdź na drukarce otwór w pobliżu portu ładowania, włóż do niego szpilkę i naciśnij przycisk resetowania do momentu wyłączenia drukarki. Uruchom ponownie drukarkę.

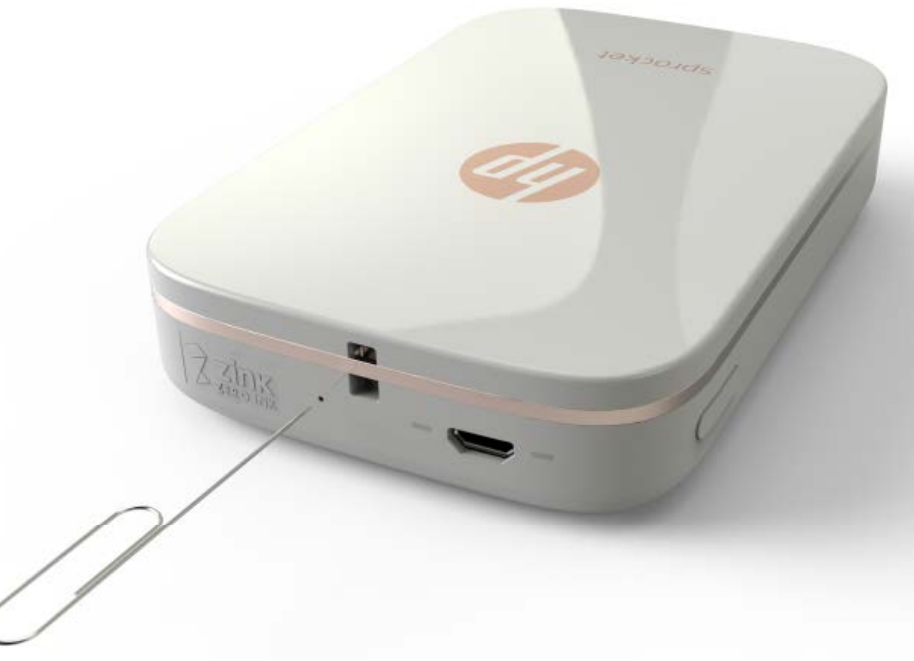

# Co zrobić, gdy aplikacja HP Sprocket przestanie działać?

Aplikacja HP Sprocket na urządzeniu mobilnym nagle przestaje działać. Skorzystaj z poniższych zaleceń, aby rozwiązać problem.

- Włącz drukarkę. Drukarka domyślnie wyłącza się po 5 minutach bezczynności. Aby zmienić czas, po jakim drukarka automatycznie się wyłączy, uruchom aplikację HP Sprocket na urządzeniu mobilnym. Dotknij ikony —, a następnie dotknij kolejno pozycji Sprocket i Auto Off (Automatyczne wyłączanie). Ustaw czas, po jakim drukarka ma się wyłączyć.
- **Uruchom ponownie urządzenie mobilne.** Wyłączenie i ponowne włączenie urządzenia mobilnego może spowodować usunięcie wszystkich błędów.
- Sprawdź, czy dostępna jest aktualizacja aplikacji HP Sprocket. Przejdź do sklepu Google Play Store™ lub App Store® na urządzeniu mobilnym i wyszukaj aplikację HP Sprocket. Wybierz aplikację z listy, a następnie zaktualizuj ją.
- Zaktualizuj oprogramowanie sprzętowe drukarki. Sprawdź, czy urządzenie mobilne jest połączone z Internetem i uruchom aplikację HP Sprocket. Jeśli aktualizacja oprogramowania sprzętowego jest dostępna, zostanie wyświetlony ekran aktualizacji oprogramowania sprzętowego. Postępuj zgodnie z instrukcjami wyświetlanymi na ekranie, aby zakończyć aktualizację.

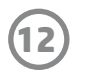

• **Zaktualizuj oprogramowanie urządzenia mobilnego.** Sprawdź w ustawieniach urządzenia mobilnego, czy zainstalowano najnowszą wersję systemu operacyjnego. Skontaktuj się z producentem urządzenia mobilnego, aby uzyskać informacje dotyczące aktualizowania systemu operacyjnego.

### Jak poprawić jakość wydruku?

Skorzystaj z poniższych zaleceń, aby poprawić jakość wydruku.

- **Używaj oryginalnego papieru fotograficznego HP ZINK® Sticky-Backed.** Firma ZINK® produkuje papier fotograficzny do różnych drukarek firm, np. Polaroid, LG czy HP. Aby uzyskać najlepsze rezultaty, firma HP zaleca używanie papieru fotograficznego HP ZINK® Sticky-Backed. Oryginalny papier fotograficzny HP ZINK® Sticky-Backed jest dostępny na stronie internetowej <u>hpsprocket.com</u>. Oryginalny papier fotograficzny HP ZINK® Sticky-Backed jest też dostępny u innych sprzedawców.
- Wyczyść wałki wyjściowe niebieskim arkuszem HP ZINK<sup>®</sup> Smartsheet dołączonym do papieru fotograficznego włożonego do drukarki. Włóż arkusz HP ZINK<sup>®</sup> Smartsheet do podajnika wejściowego kodem kreskowym skierowanym w dół, a papier fotograficzny stroną, która ma zostać zadrukowana, do góry, a następnie wyślij zadanie drukowania.

**UWAGA:** pamiętaj, aby wraz z papierem fotograficznym włożyć arkusz Smartsheet — inaczej zostanie wyświetlony komunikat o błędzie "Out of Paper" (Brak papieru).

- Przed wysłaniem kolejnego zadania drukowania poczekaj kilka minut, aż drukarka ostygnie. Gdy drukarka nagrzeje się za bardzo, na wyświetlaczu aplikacji HP Sprocket może zostać wyświetlony komunikat o błędzie. "Cooling down... Sprocket needs to cool down before printing another job. Wait to send another photo." (Trwa chłodzenie... Drukarka Sprocket musi ostygnąć przed wydrukowaniem kolejnego zadania. Odczekaj chwilę przed wysłaniem kolejnego zdjęcia). Dotknij przycisku OK, aby usunąć komunikat.
- **Przechowuj papier fotograficzny w chłodnym i suchym miejscu, aby go nie zamoczyć.** W przypadku rozlania wody na zdjęciu jak najszybciej wytrzyj wodę, aby uniknąć uszkodzenia zdjęcia.
- Używaj czystego, niepomarszczonego papieru fotograficznego. Nie wkładaj pomarszczonego lub pogiętego papieru fotograficznego do drukarki.
- Aby uzyskać optymalną jakość wydruku, sprawdź, czy obrazy mają rozdzielczość co najmniej 818 x 1258 pikseli na cal (ppi). Zrzuty ekranowe z urządzenia mobilnego mogą mieć zbyt niską rozdzielczość. Więcej informacji można uzyskać od producenta urządzenia mobilnego.

### W jaki sposób załadować nowy papier fotograficzny HP ZINK® Sticky-Backed?

Umieść niezadrukowany papier fotograficzny HP ZINK<sup>®</sup> Sticky-Backed w podajniku wejściowym.

- 1. Wyłącz drukarkę Sprocket.
- 2. Zdejmij pokrywę górną, przesuwając ją do przodu w kierunku przeciwnym do szczeliny wyjściowej papieru i odłóż ją na bok.
- 3. Włóż maksymalnie 10 arkuszy papieru fotograficznego i niebieski arkusz HP ZINK<sup>®</sup> Smartsheet. Sprawdź, czy arkusz Smartsheet jest na spodzie stosu, czy kod kreskowy na nim jest skierowany w dół, a strona papieru fotograficznego, która ma zostać zadrukowana, jest skierowana w górę.

**UWAGA:** każde opakowanie papieru fotograficznego HP ZINK<sup>®</sup> zawiera jeden niebieski arkusz HP ZINK<sup>®</sup> Smartsheet, którego należy używać tylko z tym opakowaniem. Nie wyrzucaj niebieskiego arkusza HP ZINK<sup>®</sup> Smartsheet, dopóki nie zużyjesz wszystkich 10 arkuszy papieru fotograficznego.

- 4. Wyrównaj pokrywę górną z prowadnicami na zewnątrz drukarki i przesuń ją w stronę szczeliny wyjściowej papieru aż do całkowitego osadzenia.
- 5. Włącz drukarkę.

#### Ilustracje obrazujące wkładanie papieru znajdują się na stronie 2 instrukcji obsługi drukarki do zdjęć HP Sprocket.

### Gdzie mogę kupić papier fotograficzny HP ZINK® Sticky-Backed?

Oryginalny papier fotograficzny HP ZINK<sup>®</sup> Sticky-Backed jest dostępny na stronie internetowej <u>hpsprocket.com</u>. Oryginalny papier fotograficzny HP ZINK<sup>®</sup> Sticky-Backed jest też dostępny u innych sprzedawców.

### Dlaczego konieczne jest włożenie arkusza HP ZINK<sup>®</sup> Smartsheet?

Arkusz HP ZINK<sup>®</sup> Smartsheet służy do kalibracji drukarki w celu zapewnienia możliwie najlepszej jakości wydruku na papierze fotograficznym z danego opakowania papieru HP ZINK<sup>®</sup> Sticky-Backed. Arkusz HP ZINK<sup>®</sup> Smartsheet czyści wałki ścieżki papieru podczas kalibracji lub gdy konieczna jest poprawa jakości wydruku.

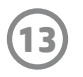

# W jaki sposób usunąć zacięcie papieru?

Jeśli drukarka nie podaje papieru, mogło dojść do jego zacięcia. Usuń zacięcie papieru i uruchom ponownie drukarkę, naciskając i przytrzymując przycisk zasilania. W aplikacji HP Sprocket zostanie wyświetlony komunikat o błędzie. Wskaźnik stanu zacznie migać i zmieni kolor na czerwony.

- 1. Dotknij przycisku **OK** w aplikacji HP Sprocket, aby usunąć komunikat o błędzie.
- 2. Wyłącz drukarkę.
- 3. Zdejmij pokrywę górną, przesuwając ją do przodu w kierunku przeciwnym do szczeliny wyjściowej papieru i odłóż ją na bok.
- 4. Jeśli to konieczne, wyjmij luźne arkusze papieru fotograficznego z podajnika wejściowego i odłóż je na bok.
- 5. Delikatnie wyjmij zacięty papier z podajnika wejściowego.
- 6. Włóż pozostałe arkusze papieru fotograficznego stroną, która ma zostać zadrukowana, skierowaną do góry.
- 7. Wyrównaj pokrywę górną z prowadnicami na zewnątrz drukarki i przesuń ją w stronę szczeliny wyjściowej papieru aż do całkowitego osadzenia.
- 8. Włącz drukarkę.

Ilustracje obrazujące wkładanie papieru znajdują się na stronie 2 instrukcji obsługi drukarki do zdjęć HP Sprocket.

# Jak rozwiązać przyczyny wystąpienia komunikatu o błędzie "Incorrect Paper Type" (Nieprawidłowy typ papieru)?

Jeśli do wykonania zadania drukowania użyto nieoryginalnego papieru fotograficznego HP ZINK® Sticky-Backed, drukarka przestanie podawać papier, wysunie nieoryginalny arkusz HP ZINK® Smartsheet i może wyświetlić się błąd "Incorrect Paper Type" (Nieprawidłowy typ papieru). Używaj tylko papieru ZINK® przeznaczonego dla urządzeń firmy HP. Jeśli używasz właściwego papieru, spróbuj ponownie rozpocząć drukowanie. Jeśli załadowany jest papier przeznaczony dla innych urządzeń niż urządzenia HP, po wysunięciu arkusza Smartsheet czerwony wskaźnik zacznie migać. Włóż papier fotograficzny HP ZINK® Sticky-Backed, a następnie wyłącz i włącz urządzenie, aby rozwiązać problem.

Firma ZINK<sup>®</sup> produkuje papier fotograficzny do różnych drukarek firm, np. Polaroid, LG czy HP. Aby uzyskać najlepsze rezultaty, firma HP zaleca używanie papieru fotograficznego HP ZINK<sup>®</sup>. Oryginalny papier fotograficzny HP ZINK<sup>®</sup> Sticky-Backed jest dostępny na stronie internetowej <u>hpsprocket.com</u>. Oryginalny papier fotograficzny HP ZINK<sup>®</sup> Sticky-Backed jest też dostępny u innych sprzedawców.

# Co zrobić w przypadku wyświetlenia komunikatu "Paper Cover Open" (Otwarta pokrywa papieru)?

Jeśli po wysłaniu zadania drukowania drukarka nie odpowiada, w aplikacji HP Sprocket zostanie wyświetlony komunikat o błędzie "Paper Cover Open. Close the cover to proceed." (Otwarta pokrywa papieru. Zamknij pokrywę, aby kontynuować). Wskaźnik stanu zacznie migać i zmieni kolor na czerwony.

Dotknij przycisku **OK** w aplikacji HP Sprocket, aby usunąć komunikat o błędzie. Aby prawidłowo ustawić pokrywę górną, wyrównaj ją na prowadnicach na zewnątrz drukarki i przesuń w stronę szczeliny wyjściowej papieru aż do całkowitego osadzenia.

# W jaki sposób można wydłużyć czas pracy akumulatora drukarki?

Istnieje kilka sposobów na wydłużenie czasu pracy drukarki na akumulatorze. Poniższe zalecenia pozwolą wydłużyć czas pracy akumulatora.

• Zmień ustawienie czasu, przez jaki drukarka ma być włączona. Uruchom aplikację HP Sprocket na urządzeniu

mobilnym, dotknij ikony —, a następnie wybierz pozycję **Sprocket**. Dotknij pozycji **Auto Off** (Automatyczne wyłączanie) i wybierz pozycję "3 minutes" (3 minuty).

• Gdy drukarka nie jest używana, ładuj ją przy użyciu kabla USB. Nieużywaną drukarkę pozostaw podłączoną do źródła zasilania.

**UWAGA:** podczas ładowania można korzystać z drukarki.

- Ładuj drukarkę przez co najmniej 90 minut. Firma HP zaleca ładowanie przez maksymalnie 90 minut lub do czasu zmiany koloru wskaźnika zasilania na zielony. Można jednak ładować drukarkę dłużej niż przez 90 minut i może to spowodować wydłużenie czasu pracy akumulatora.
- **Używaj przenośnej ładowarki.** Użycie przenośnej ładowarki pozwala ładować akumulator, gdy inne źródło zasilania nie jest dostępne. Przenośną ładowarkę można kupić na stronie internetowej <u>hp.com</u>. Przenośne ładowarki są też dostępne u innych sprzedawców.

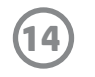

# Jakie typy papieru i plików są obsługiwane?

Drukarka obsługuje następujące typy papieru i plików:

- papier fotograficzny HP ZINK<sup>®</sup> 7,6 x 5 cm (3 x 2 cale)
- typy plików BMP, GIF, JPEG, PNG i TIFF (tylko system operacyjny iOS)

# Czy mogę wysłać kilka zadań drukowania jednocześnie?

Nie. Drukarka może przetworzyć tylko jedno zadanie drukowania jednocześnie. Po wysłaniu zadania drukowania, gdy drukarka przetwarza inne zadanie, na urządzeniu mobilnym zostanie wyświetlony komunikat "Printer in Use. Sprocket is already processing a job. Please wait to resend photo." (Drukarka jest zajęta. Aplikacja Sprocket przetwarza zadanie. Prześlij zdjęcie ponownie za chwilę). Przed wysłaniem kolejnego zadania drukowania poczekaj na zakończenie bieżącego zadania.

# Czy mogę drukować przy użyciu kilku drukarek?

Tak. Można połączyć wiele drukarek, ale w danej chwili może być podłączona tylko jedna z nich.

# W jaki sposób zresetować drukarkę?

Jeśli drukarka nie drukuje po wysłaniu zadania drukowania lub nie włącza się po naciśnięciu przycisku zasilania, zresetuj ją szpilką, aby usunąć

wszystkie błędy.

- 1. Włącz drukarkę.
- Znajdź otwór na szpilkę w pobliżu portu ładowania.
- 3. Ostrożnie włóż szpilkę w otwór i naciśnij przycisk resetowania.
- 4. Drukarka zostanie zresetowana i wyłączona.
- 5. Włącz drukarkę.

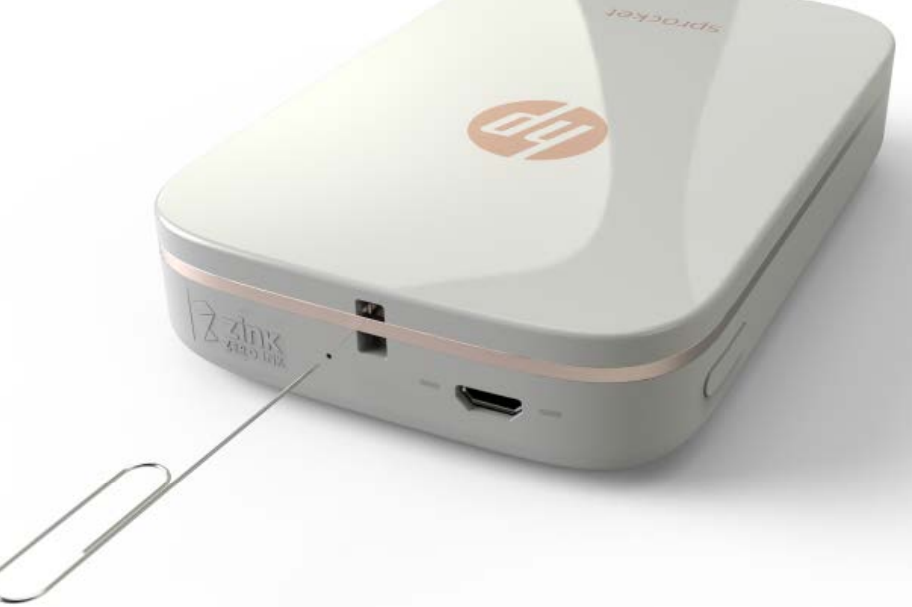

# W jaki sposób zamocować smycz w drukarce?

Zamocuj smycz (sprzedawaną oddzielnie) do drukarki i zawieś ją na nadgarstku, przyczep do karabińczyka itp.

**UWAGA:** sprawdź, czy smycz ma wystarczająco małą pętlę, aby można było ją przewlec przez punkt mocowania w drukarce.

- 1. Wyłącz drukarkę.
- 2. Zdejmij pokrywę górną, przesuwając ją do przodu w kierunku przeciwnym do szczeliny wyjściowej papieru i odłóż ją na bok.
- 3. Jeśli to konieczne, wyjmij luźne arkusze papieru fotograficznego z podajnika wejściowego i odłóż je na bok.
- 4. Znajdź punkt mocowania smyczy w górnej części drukarki.
- 5. Trzymając smycz w jednej dłoni, przewlecz jej mniejszą pętlę przez otwór w drukarce. Mniej więcej połowa pętli powinna być przewleczona przez otwór.
- 6. Wsuń drugi koniec smyczy w przewleczoną pętlę.
- 7. Zaciśnij smycz, ciągnąc za jej przeciwny koniec.
- 8. Włóż pozostałe arkusze papieru fotograficznego stroną, która ma zostać zadrukowana, skierowaną do

góry.

9. Wyrównaj pokrywę górną z prowadnicami na zewnątrz drukarki i przesuń ją w stronę szczeliny wyjściowej papieru aż do całkowitego osadzenia.

10. Włącz drukarkę.

# Jaką gwarancją jest objęta moja drukarka?

Drukarka jest objęta ograniczoną roczną gwarancją na sprzęt, która zaczyna obowiązywać od dnia zakupu.

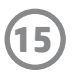

# Gdzie znajduje się numer seryjny drukarki?

Numer seryjny drukarki znajduje się na naklejce z kodem UPC umieszczonej wewnątrz podajnika wejściowego. Numer seryjny jest dziesięcioznakowym kodem alfanumerycznym i jest unikatowy dla każdej drukarki.

- 1. Wyłącz drukarkę.
- 2. Zdejmij pokrywę górną, przesuwając ją do przodu w kierunku przeciwnym do szczeliny wyjściowej papieru i odłóż ją na bok.
- 3. Jeśli to konieczne, wyjmij luźne arkusze papieru fotograficznego z podajnika wejściowego i odłóż je na bok.
- 4. Sprawdź numer seryjny na naklejce UPC znajdującej się wewnątrz podajnika wejściowego.

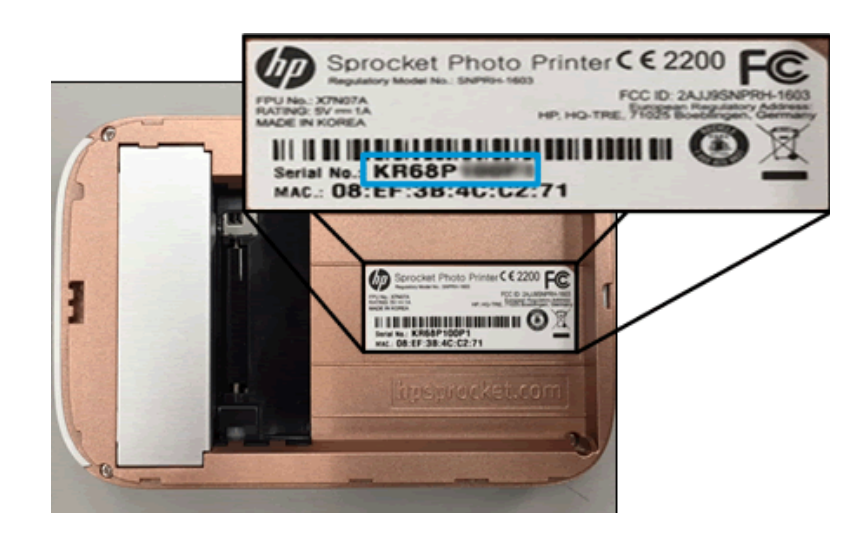

# Co zrobić, gdy przez przypadek uszkodzę drukarkę?

Usługi gwarancyjne HP nie obejmują drukarek uszkodzonych w wyniku niewłaściwego użycia, np. upuszczenia lub zamoczenia.

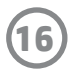